# ワープロ基本操作

- 目次 -

| 1.  | Word の起動と初期設定 | 2  |
|-----|---------------|----|
| 2.  | 文字の入力と変換キー    | 3  |
| 3.  | 文書の保存と読み込み    | 5  |
| 4.  | 文字のコピーと移動     | 6  |
| 5.  | 文書の装飾         | 7  |
| 6.  | ツールバーの利用      | 9  |
| 7.  | 文書の印刷         | 9  |
| 8.  | 図形描画機能        | 10 |
| 9.  | 画像・写真の取り込み    | 12 |
| 10. | 表の作成(罫線機能)    | 13 |
| 11. | 長文作成機能        | 15 |

# 文教大学 健康栄養学部

#### 1. Word の起動と初期設定

画面下にある[Word]のアイコン **W** をクリックする。

#### ◆起動画面

(終了する場合は右上にある×をクリックする)

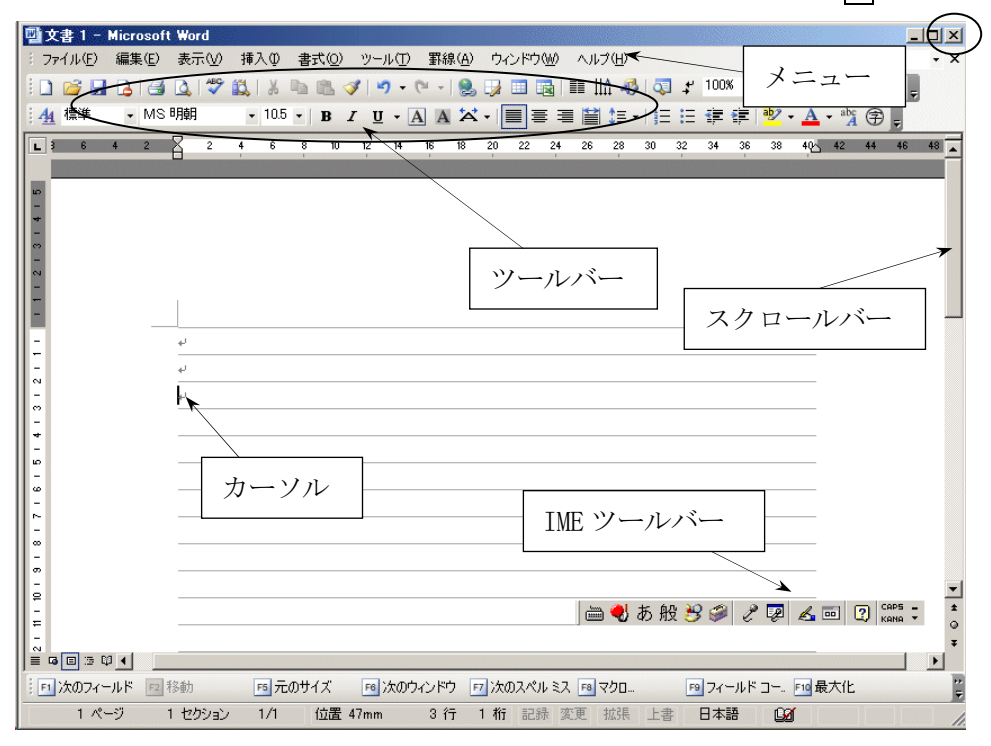

#### ◆初期状態の設定

Word では初期状態で、さまざまな項目が自動設定されている。下記の項目などは、必要に応じて設定を 変更しておくとよい。

## ①グリッド線の表示/非表示の切り替え

表示-グリッド線

②ツールバーとメニューの表示設定

ツール – ユーザ設定 を開き、次の2箇所を0Nにする。 [標準]と[書式設定]ツールバーを2行に並べて配置する 常にすべてのメニューを表示する

#### ③オートコレクトの解除

(箇条書きの自動番号付加、あいさつ文ウィザード、英文字の自動訂正などを解除できる) ツールーオートコレクトのオプションを開き、 入力オートフォーマットおよびオートコレクト内の各項目を off にする。

#### ④描画キャンパス設定の解除

(テキストボックスや図形などの描画において、描画キャンバスしないようにする) ツールーオプションー全般 を開き、 オートシェイプの挿入時、自動的に新しい描画キャンバスを作成する を off にする。

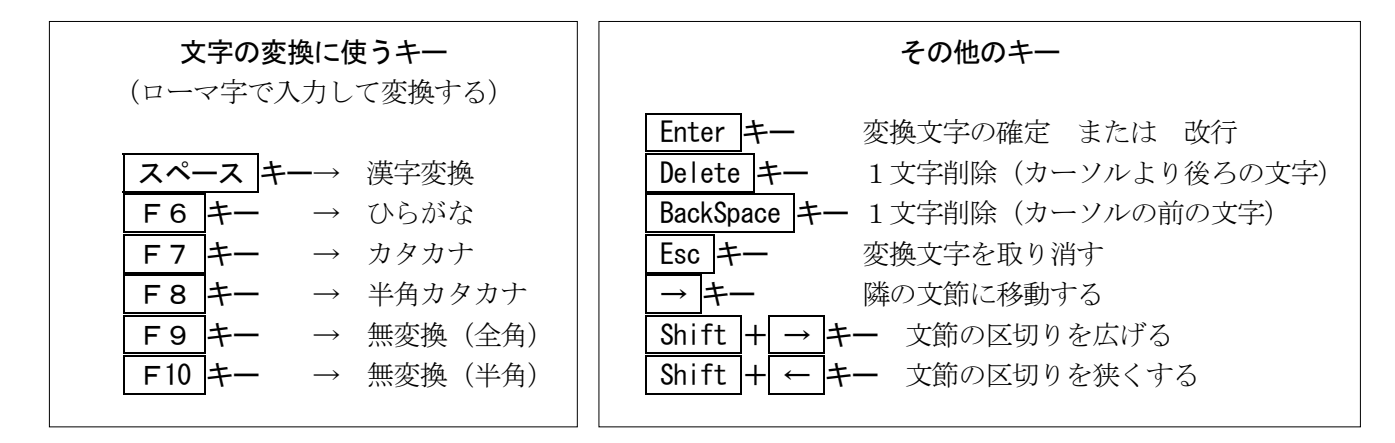

◆日本語入力の ON/OFF を切り替え (英文を入力する場合など)

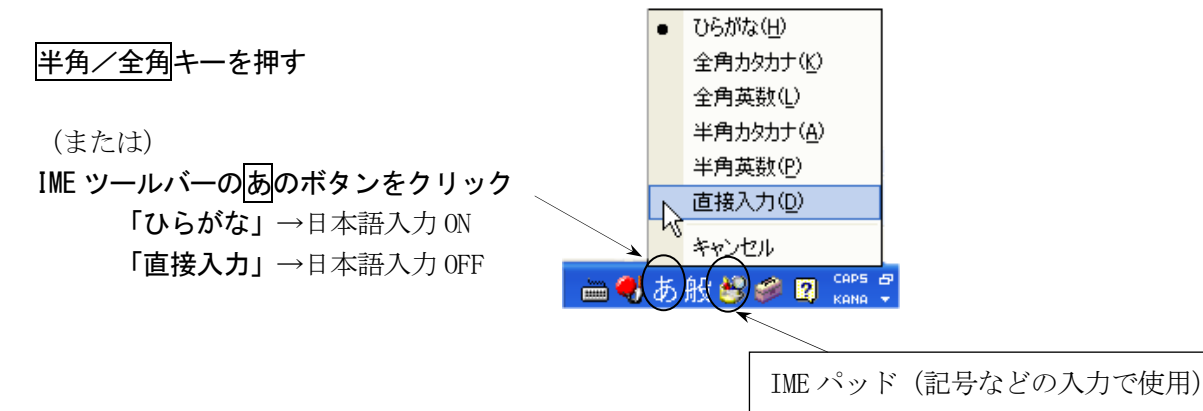

```
◆IME パッドの利用
```

文字一覧

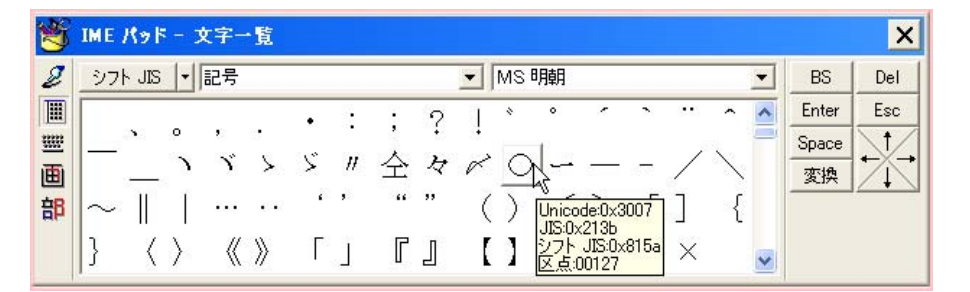

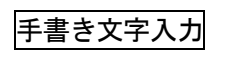

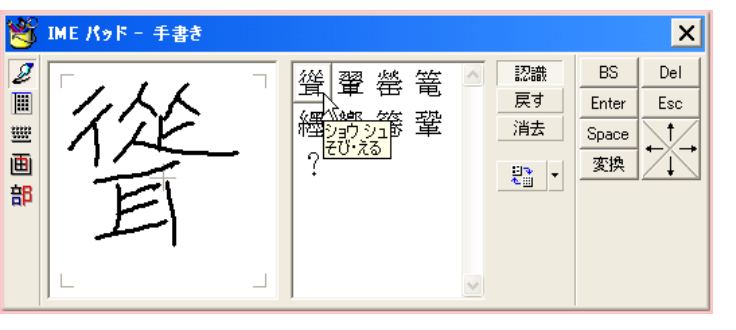

X 🖄 IME パッド - 部首 ▼ MS明朝 2 6画 ▼ <sup>1</sup>/<sub>2</sub> • BS Del Enter Esc 💻 🛯 聒 聠 聖 聘 聚 聟 聡 聞 🌥 6画 ₩₽ 1 Space 聿 Ē 聢聦 聹 聨 聭 聱 聲 聳 変換  $^{/}$ 肉 部 聦 聴 聯 聵 聶 職 聹 聽 自 至 壟 F3 🔽 ~

部首検索

◆文字入力の練習 (『情報リテラシー基礎』同友館より)

## [練習1 同音異義語]

さくら 桜
保証 補償 保障
特徴 特長
図る 測る 諮る 計る 量る

### [練習2 文章の入力]

公園の桜が満開だ。 公園のサクラが満開だ。 私は医者へ行きます。 私歯医者へ行きます。 ここで履物を脱ぐ。 ここでは着物を脱ぐ。 彼は走っている。 枯れ葉は知っている。

#### [練習3 全角・半角・ローマ字]

あいうえお アイウエオ ア付エオ aiueo AIUE0 UGANDA ウガンダ タンゴ Tango タッゴAmerica アメリカ U.S.A U.S.A AクラスとEクラス A-CLASS E-class パソコン ワープロ マルチメディア コーヒーカップ シャーベット ファイル Eメール フォント フォーマット ジャバ テンプレート アールヌーヴォー アンドゥ ヒェヒェ テューリング レッツ・ゴーッ!

#### [練習4 記号]

電話 Tel 郵便 〒 アルファ  $\alpha$  ベータ  $\beta$ かけ算 × 割り算 ÷

## 星 ☆ ★ ※ 丸 ○ ● ◎

- 四角 □ ◇ ◆
- 三角 △ ▽ ▲ ▼

矢印 → ↓ ← ↑ カッコ () 「 」 『 』 【 】 全角記号 & ¥ \* ~ 半角記号 & ¥ \* " []

 ①
 ②
 ③
 ④
 ⑤

 ⑥
 ⑦
 ⑧
 ⑨
 ⑩

 I
 II
 III
 IV
 V

 VI
 VII
 VII
 IX
 X

## [練習5 文章の入力2]

林檎の皮をむく。 試験の勉強をする。 病院内は、禁煙です。 暖かい日が続きました。 裏山で、カッコウが鳴く。 シンドバッドの冒険を読む。 エリツィン大統領が来日する。 明日は、眼科へ行くつもりです。 めっきりと春の景色になりました。 移動・コピーを文書作成に利用する。 会議の時間は、午後1時~3時だ。 この再変換の機能は大変便利だ。 1-Aクラスの案内板を見る。 アイコンを、クリックする。 成績を降順にソートする。 カードを昇順に並べる。 この再開発は成功だ。 この際開発しよう。

## 3. 文書の保存と読み込み

(1) 名前を付けて保存(作成した文書を初めて保存するときに行う)

| メニューの | ファイルー名前を付けて保存 | をクリックする。 |
|-------|---------------|----------|

| ファイル名を付けて<br>保存先 (0): | 第77 第73 375 インチ FD (A) ■ 325 インチ FD (A) ■ 10 10 10 10 10 10 10 10 10 10 10 10 10 |
|-----------------------|----------------------------------------------------------------------------------|
| 家履歴                   | 200 074×1位短 2000000000000000000000000000000000000                                |
| My Documents          | 「マイドキュメント」ー「情報処理A」<br>ときは 3.5 インチ FD を選ぶ                                         |
| デスクトップ                | ② 【保存するファイルに名】                                                                   |
| (※)<br>お気に入り          | 前を付ける。  ③  最後に[保存]をクリック                                                          |
| Web フォルダ              | Prイル名(W): 文書の練習 アイルの種類(T): Word 文書 (*.doc) マイルの種類(T): Word 文書 (*.doc)            |

(2) 上書き保存(すでに作成済みの文書ファイルに対して、同一名称で保存し直すこと)

メニューの ファイルー上書き保存 をクリックする。

(この場合、特に保存用の画面などは表示されない)

(3) ファイルの読み込み(過去に保存した文書ファイルを画面に表示する(開く)こと)

メニューの ファイルー開く をクリックする。

| ファイルを開く      | ? 🗙                                                                                                    |
|--------------|----------------------------------------------------------------------------------------------------|
| ファイルの場所型     | 🕞 35 インチ FD (A) 🔹 💽 😰 🗙 🖄 📰 🗸 ツール(L) 🗸                                                                 |
|              | 名前         サイズ 種類         更新日時           文書の練習doc         19 KB Microsoft Word 文書         2001/9/2 (日) |
| My Documents | <ul> <li>① ファイルの場所を選択し、保存されている文書の中から、</li> <li>読み込みたいファイル名をクリックする。</li> </ul>                          |
| デスクトップ       |                                                                                                    |
| (素)<br>お気に入り | ② [開く]をクリック                                                                                            |
| Web フォルダ     | ファイル名(1):<br>ファイルの種類(1): すべての Word 文書 (*.doc; *.dot; *.htm; *.htm; *.urt;: ▼ キャンセル                     |

#### 4. 文字のコピーと移動

文書内にある文字列を別の場所にコピーする

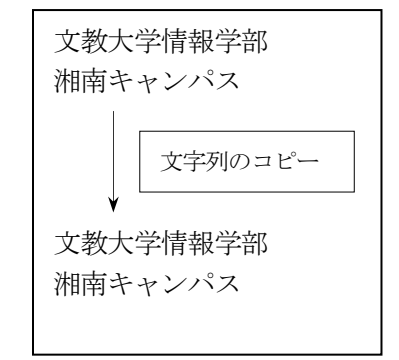

<操作方法>

①コピー元の文字をマウスで範囲選択する(ドラッグする)。 ②メニューの 編集 - - -  $2 \ell -$  - -  $\ell \ell \ell$ 

(②の部分を編集一切り取りに替えて上記の操作を行うと、コピーではなく、移動になる。)

#### ◆知っていると便利な機能

(1)行全体の選択/文字の部分的な選択(文字列の選択)

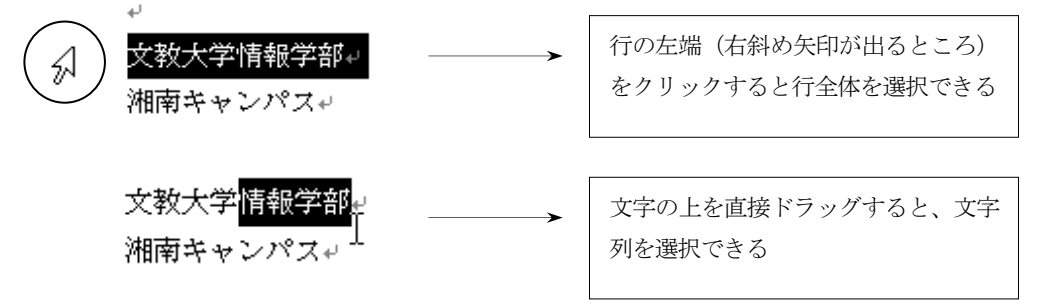

(2) ツールバーからもコピーと移動ができる

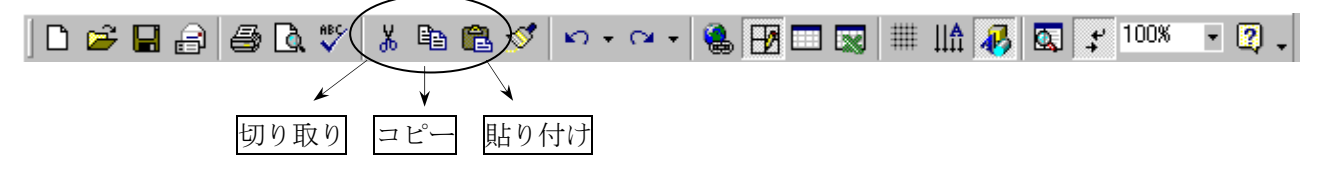

(3) マウスのドラッグ&ドロップを使ってもコピーと移動ができる

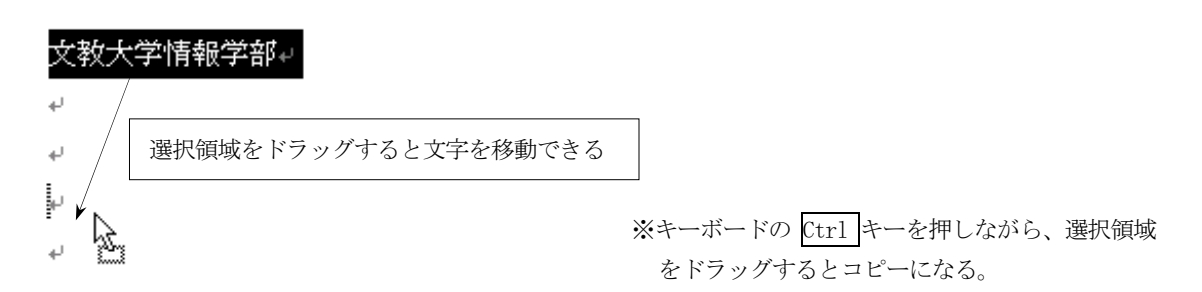

### 5. 文書の装飾

## <操作方法>

①文字飾りを付けたい部分をマウスで範囲選択する(ドラッグする)。
 ②メニューの 書式 - フォント をクリックする。

または

③メニューの 罫線-線種とページ罫線と網かけの設定 をクリックする。

<いろいろな文字飾りの例>

情報リテラシー基礎(同友館)より

|                              | 青い空と白い雲 MS明朝       |         |                                     |  |
|------------------------------|--------------------|---------|-------------------------------------|--|
| 日本語用のフォント                    | 青い空と白い雲            | MSゴシック  |                                     |  |
|                              | 青い空と白い雲            | 斜体      |                                     |  |
| スタイル                         | <br>青い空と白い雲        | 太字      | -                                   |  |
| 下線                           | 青い空と白い雲            | 下線(一重線) |                                     |  |
|                              | 青い空と白い雲            | 取り消し線   |                                     |  |
|                              | <del>青い空と白い雲</del> | 二重取り消し線 | -                                   |  |
|                              | 青い空と白い雲            | 影付き     | -                                   |  |
| <del>、ケノラ &amp;</del> A L 10 | 青い空と白い雲            | 中抜き     |                                     |  |
| 又于即り                         | 青い空と白い雲            | 浮き出し    | <ul><li>上記の</li><li>操作方法②</li></ul> |  |
|                              | 青い空を自い雲            | 浮き彫り    |                                     |  |
|                              | 青い空と白い雲            | 上付き     |                                     |  |
|                              | 青い空と白い雲            | 下付き     |                                     |  |
|                              | 青い空と白い雲            |         |                                     |  |
| 文字サイズ                        | 青い空と白い雲            | 12 ポイント |                                     |  |
| XT917                        | 青い空と白い雲            | 16 ポイント |                                     |  |
|                              | 青い空と白い雲            | 8ポイント   |                                     |  |
| 野伯                           | 青い空と白い雲            | 罫線外枠    |                                     |  |
| 利用する                         | 青い空と白い雲            | 罫線影付き   | 上記の                                 |  |
| タロネット                        | 青い空と白い雲            | 網かけ 10% | 操作方法③                               |  |
| 和白ハット)                       | 青い空と白い雲            | 網かけ 30% |                                     |  |

| (左揃え)   |                                                    |         |
|---------|----------------------------------------------------|---------|
| 青い空と白い雲 |                                                    |         |
|         | (中央揃え)                                             |         |
|         | <b>志</b> 、   一   一   -   -   -   -   -   -   -   - |         |
|         | 育い空と日い雲                                            |         |
|         |                                                    | (右揃え)   |
|         |                                                    | 青い空と白い雲 |
|         |                                                    |         |

## ビジネス文書の一般的なスタイル

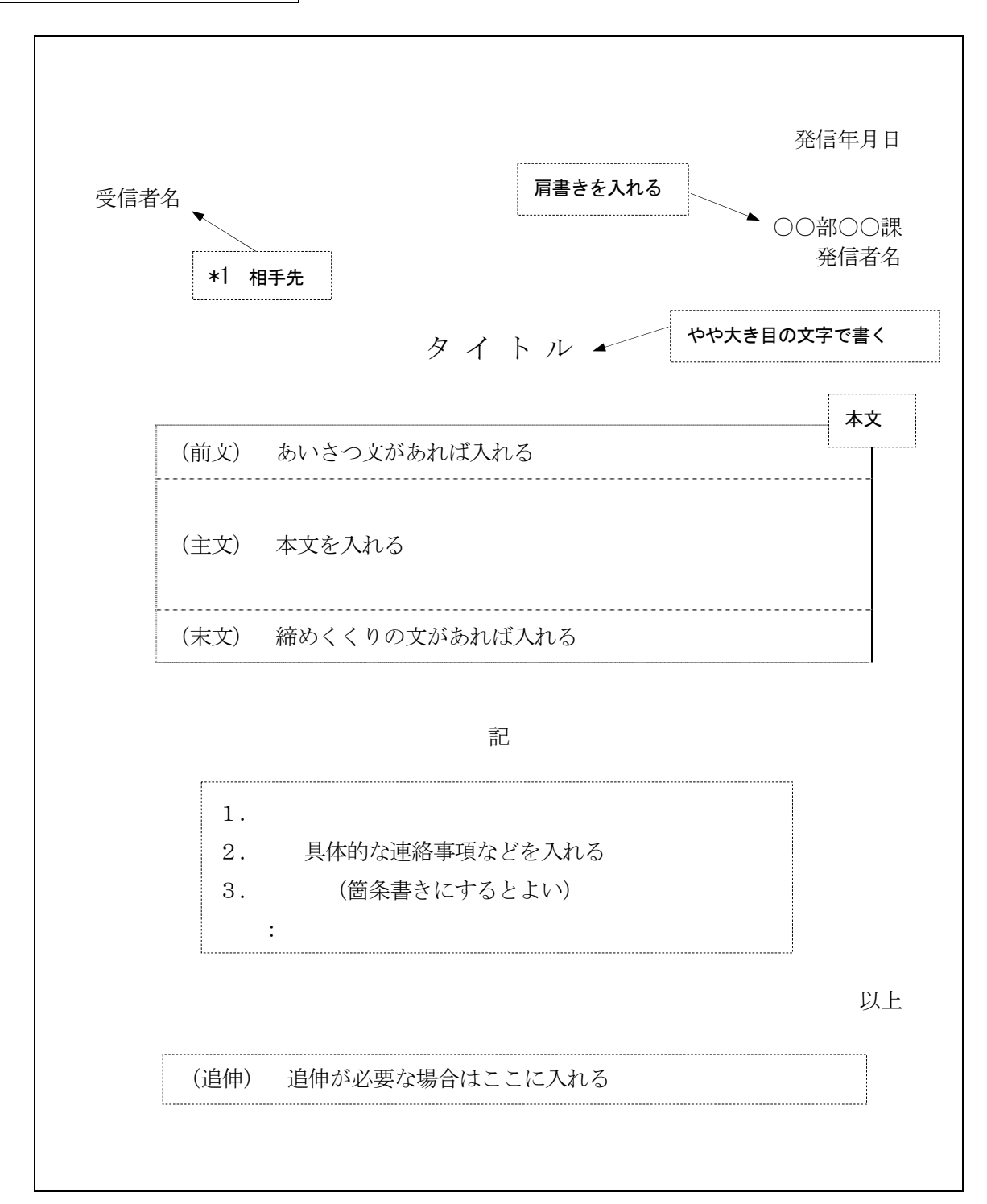

#### \*1 相手先の名称

| 受信者     | 敬称のつけ方 | 記入例      |         |  |
|---------|--------|----------|---------|--|
| 会社、団体など | 御中     | 文教株式会社御中 | ○○営業部御中 |  |
| 個人      | 殿、様    | 営業部長殿    | 文教花子様   |  |
| 複数の相手   | 各位     | ○○委員各位   | お得意様各位  |  |

#### 6. ツールバーの利用

多くの操作は、ツールバーのボタンからも利用できる。

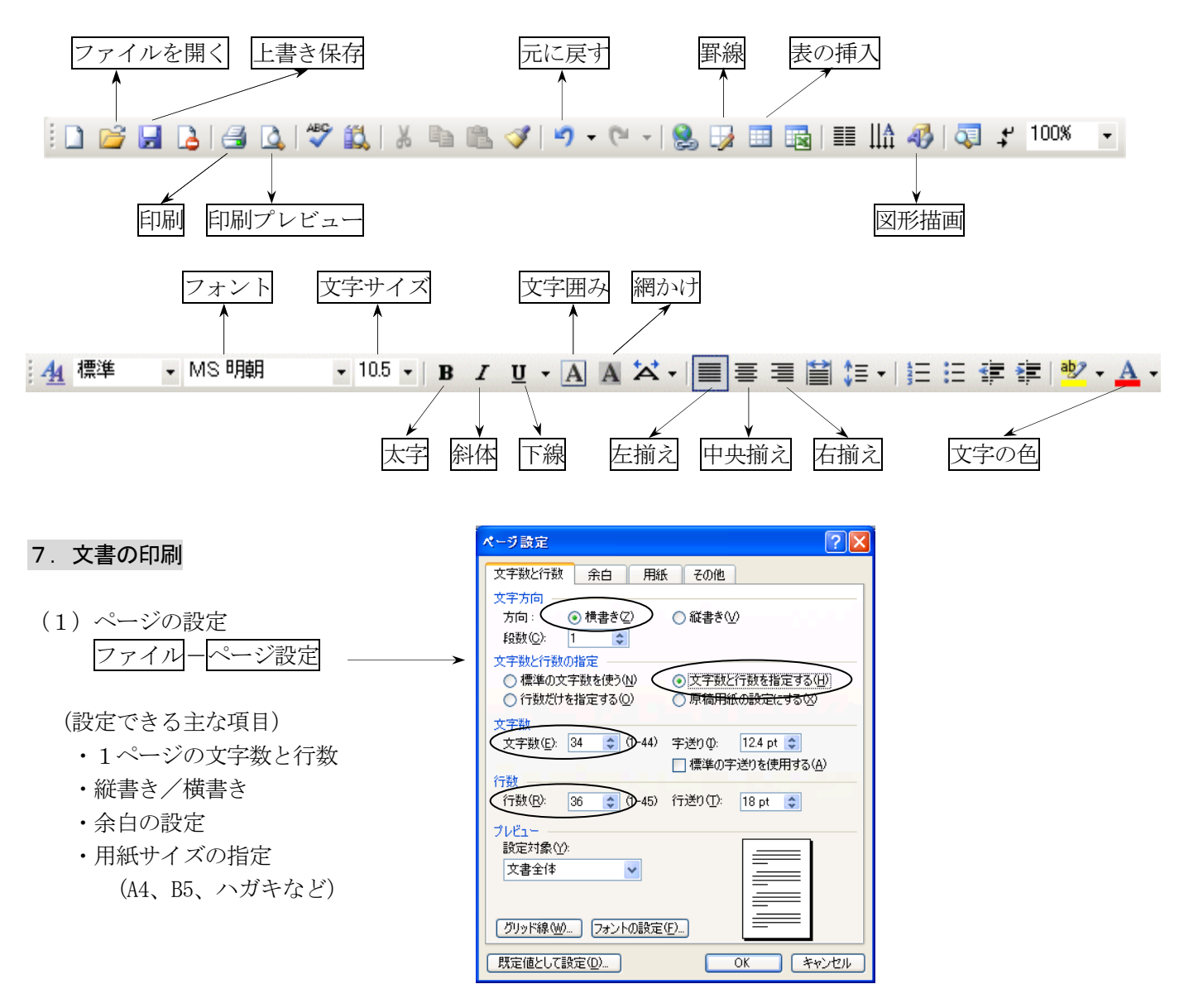

- (2) 印刷プレビュー(実際に印刷を行う前に、画面上で印刷結果を確認できる) ファイルー印刷プレビュー
- (3) 文書の印刷

ファイルー印刷

[印刷範囲] 印刷したいページを指定[部数] 印刷部数を指定

[OK]ボタンで印刷開始

| 印刷                                                                                                    | ? 🛛                                                                                                    |
|----------------------------------------------------------------------------------------------------|----------------------------------------------------------------------------------------------------|
| プリンタ     プリンタ名(M): Canon PDXUS 850i     状態: アイドリング中     種類: Canon PDXUS 850i     場所: USB001     リナオ::     日間障面     ・ すれて(A)     現在のページ(の) 違択した部分(S)     ページ指定(M)     1.36 のようにページ番号をカンマで区切って指定     すあか、4-8 のようにページ範囲を指定して伏さく     い。 | プロパティ(P)       プリンタの検索(D)       ファイルへ出力(L)       手差し両面印刷(公       部数(D):       1       1       2       1       2       1       2       2       3       3       3       5       5       5       1       2       3       5       5       5       5       5       5       5       5       5       5       5       5       5       5       5       5       5       5       5       5       5       5       5       5       5       5       5       5       5       5       5       5       5       5       5       5       5       5       5       5       5       5       5       5       5 |
| ED刷対象(W): 文書 ▼<br>ED刷指定(R): すべてのページ ▼                                                                                                    | - 拡大/縮小<br>1 枚あたりのページ数(出): 1 ページ ▼<br>用紙サイズの指定(2): 倍率指定なし ▼                                                                                                    |
| <u>オプション(Q)</u>                                                                                                    | OK キャンセル                                                                                                    |

#### 8. 図形描画機能

(直線、矢印、円、四角形、吹き出しなどいろいろな図形を描くことができる)

<図形描画ツールバーの表示> 表示-ツールバー-図形描画をクリック

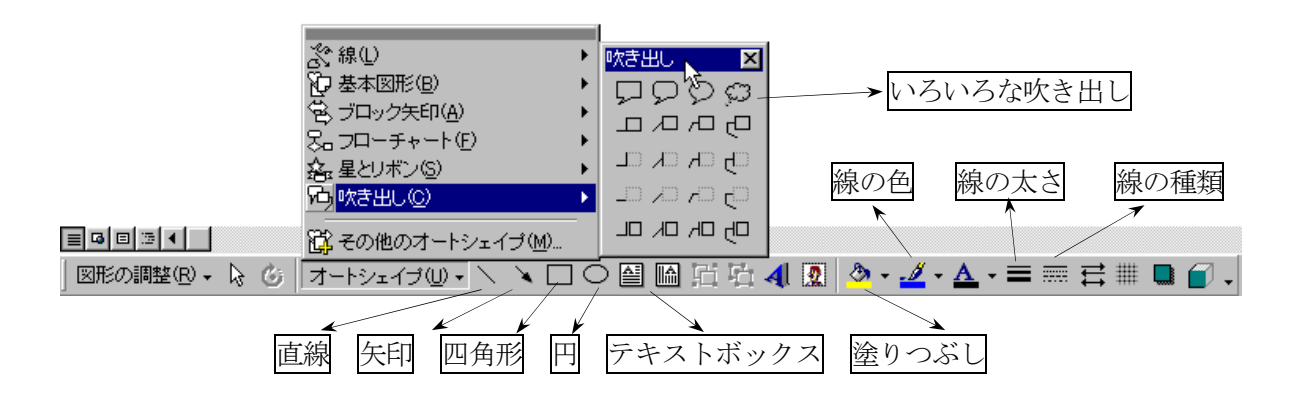

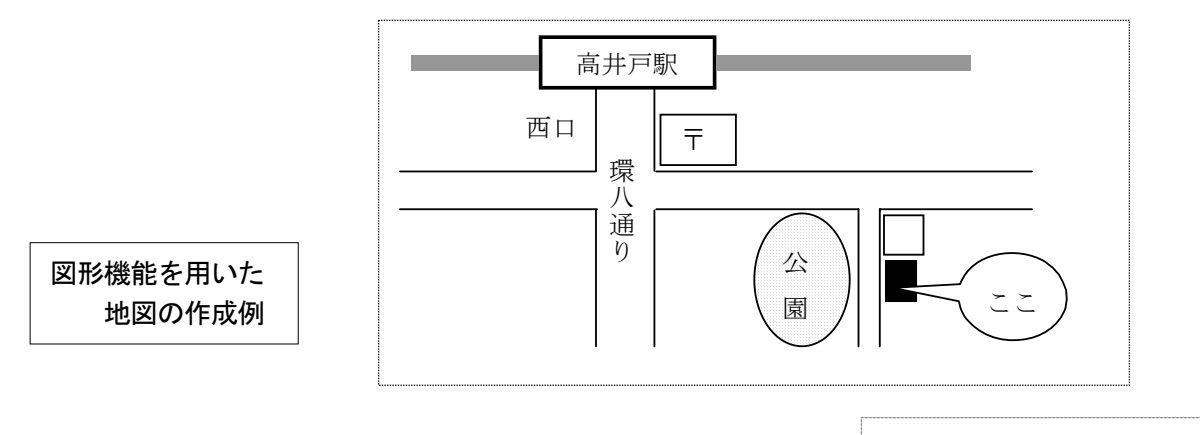

情報リテラシー基礎(同友館)より

#### ◆テキストボックスを利用した文字の配置

(1) テキストボックスの作成

テキストボックス ボタンをクリックしたあと、文書内の空いているところでマウスをドラッグすると、 枠が作成される。枠の中には、文字を入力できる。

| ¥ |         | Ŗ |
|---|---------|---|
| 2 | 暑中お見舞い↓ | 6 |
| 2 |         | 2 |
| 4 |         | K |

(2) 枠のサイズ変更

境界線上にあるハンドルマークをドラッグすると、枠のサイズを変更できる。

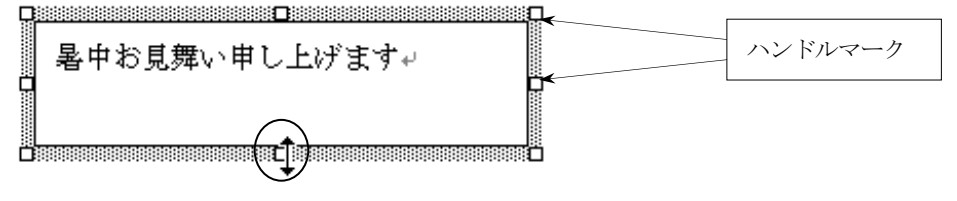

(3) 枠の位置の移動

マウスを境界線に近づけ、十字形のマウスカーソルをドラッグすると、枠を移動できる。

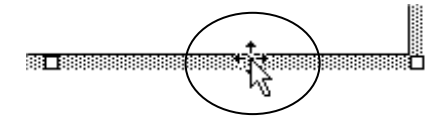

(4) 枠内の文字の修正

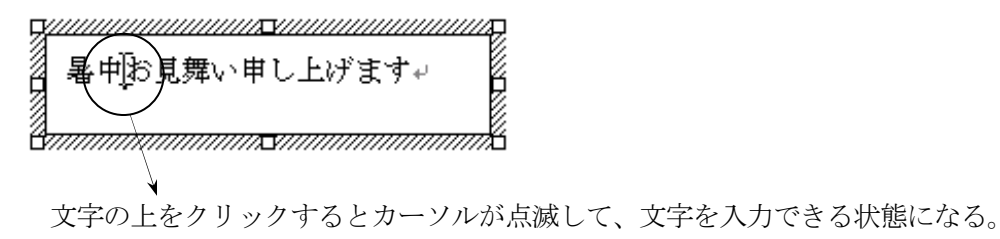

(5) 枠線の消去

枠線を消去することによって、テキストボックスであることが、一見わからなくなる。

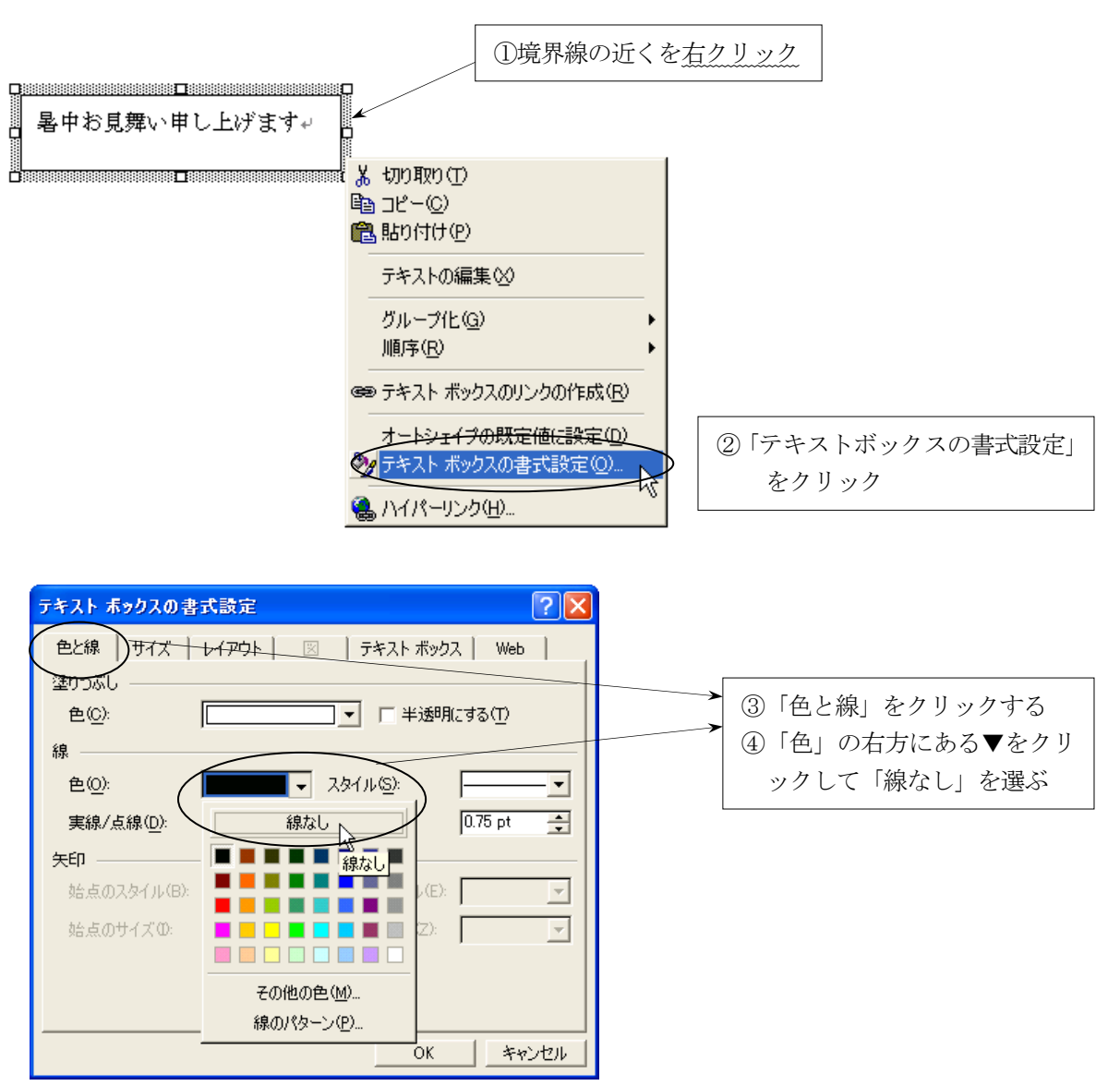

#### 9. 画像·写真の取り込み

(文書に画像や写真を貼り付ける)

|準備作業| デジカメで撮った写真やインターネットのフリー画像などを、パソコンに保存しておく。

(1) 写真の取り込み(操作例:フロッピーディスクから写真を取り込む場合)
 ①写真を貼り付けたい位置(文書の空いているところ)をクリックする。
 ②メニューの 挿入-図-ファイルから をクリックする。

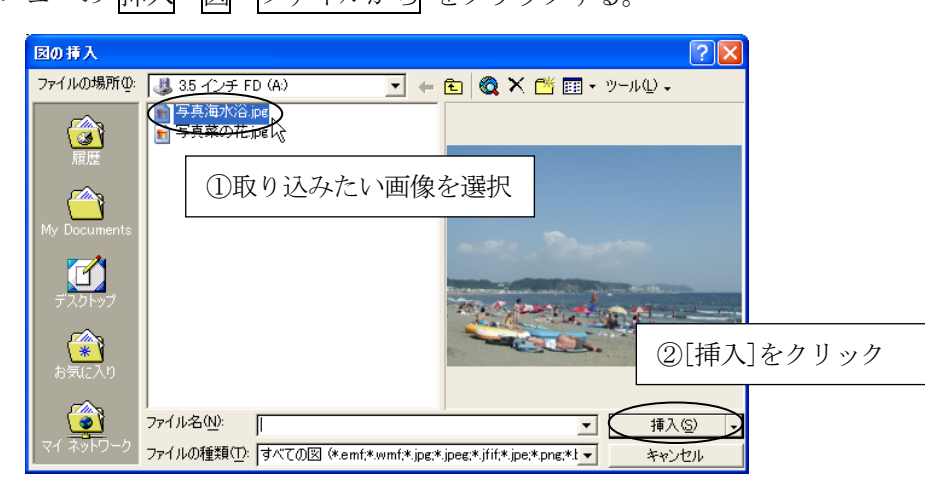

(2) 貼り付けた写真のサイズ変更と移動

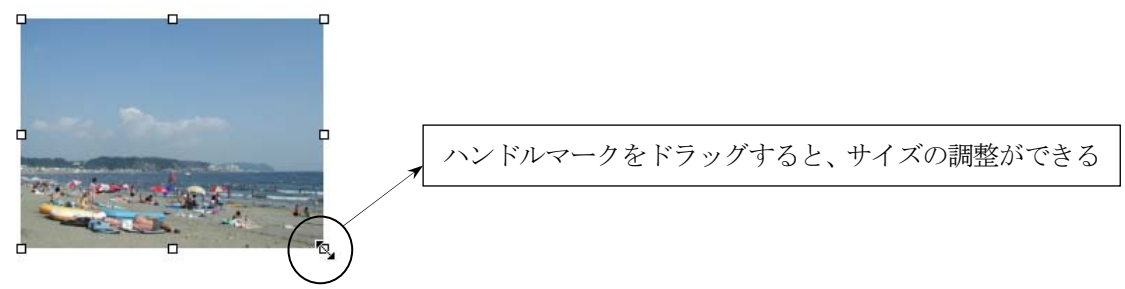

移動する場合は、写真の上で右クリックし、「図の書式設定」-「レイアウト」-「前面」を指定する。

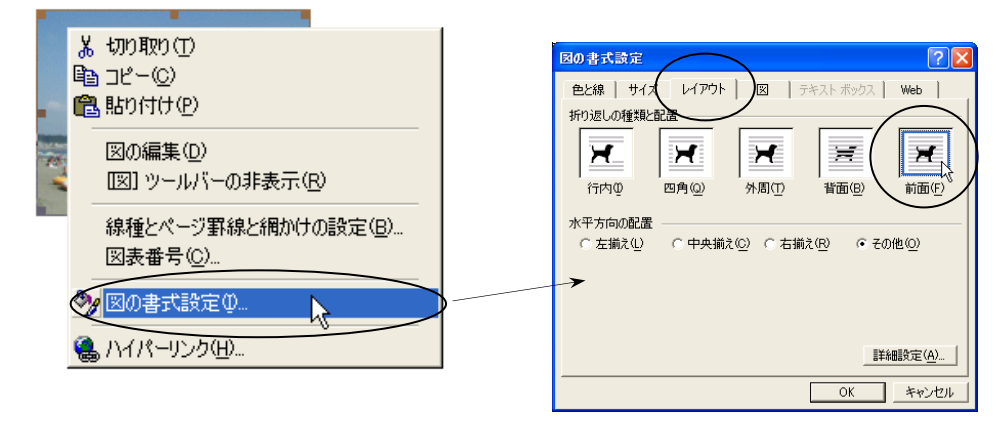

移動の設定は、「図」のツールバーからもできる。

|            | ▼ X                  |
|------------|----------------------|
|            |                      |
|            |                      |
| $\bigcirc$ | 「テキストの折り返し」から「前面」を選択 |

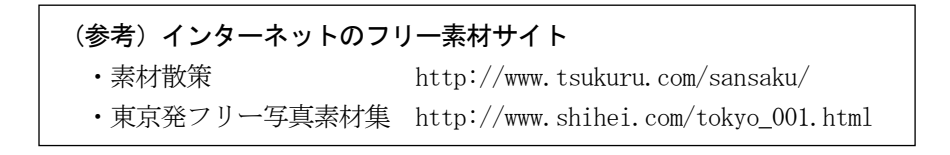

#### 10. 表の作成(罫線機能)

### ◇罫線ツールバーの表示

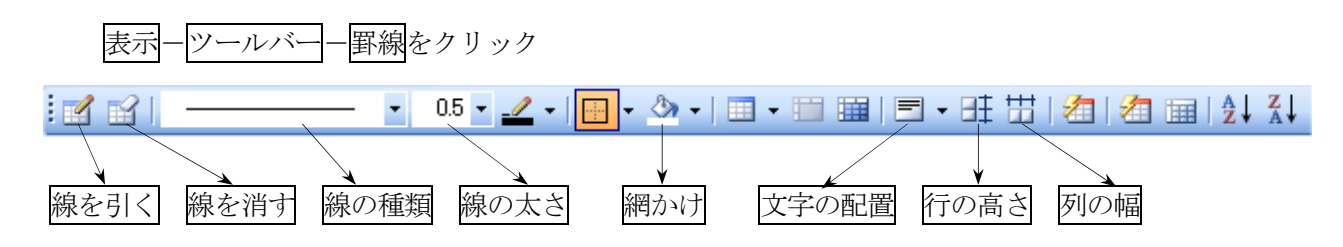

## ◇表の作成

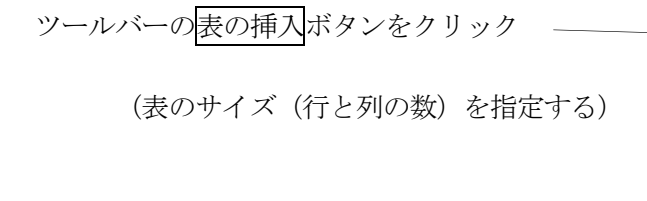

| 罫線( <u>A</u> ) ウィンド | י ∭ל | シレプ(日)  | Ac  | robat(     | <u>B</u> ) |       |       |
|---------------------|------|---------|-----|------------|------------|-------|-------|
| + (* +   😫 🛃        |      | ∎∎      | A 🞜 |            | 4          | 100%  | 6 -   |
| A 🏹 - 🔳             |      |         |     |            | •          | *     | ab/   |
| ••40•••1•••         |      |         |     |            | 100+       | • • 1 | • • • |
|                     |      |         |     |            |            |       |       |
|                     |      |         |     |            |            |       |       |
|                     |      | 4 × 5 ∄ | 表   | $\sum_{i}$ |            |       |       |
|                     |      | -       | /   |            |            |       |       |

◇表とセルの選択

◇表のサイズ、列の幅、行の高さの変更

| ・上部のルーラーまたは左側のルーラー |
|--------------------|
| にあるマークをドラッグする      |
| (または)              |
| ・直接、罫線の上をドラッグする    |

|                                     | 3 🔒 🖪 🖪 🖾                | 🐰 🖻 🖺 🚀   🖞                       | १ - 🗠 - 🔂 💷      | lla 🛷          |
|-------------------------------------|--------------------------|-----------------------------------|------------------|----------------|
| 44 表体                               | 各子) - MS 明朝              | • 10.5 • B J                      |                  | र् <b>।</b> ≣≡ |
| L 1                                 | 8 · · · 1 · · · 20 · · 4 | • • • • 40 • • • • • • <b>•</b> • | ••)•••••**••(••• | ) · · 100 ·    |
| ÷                                   | ليە<br>ا                 |                                   |                  |                |
|                                     | ÷                        | φ.                                | ę                | ę              |
| $\left(\frac{1}{2}\right)^{\sigma}$ | <i>₽</i>                 | ę                                 | ę                | ę              |
| : ]                                 | e.                       | ę                                 | ¢                | ÷              |
|                                     | L _                      | _                                 | _                | _              |

【複数の行や列を等間隔に揃える方法】

| 複数の行または列を選択し、 | 行の高さを揃える          | または 列の幅を打          | 前える をクリック |
|---------------|-------------------|--------------------|-----------|
| · ·           | 0.5 🔹 🏒 🕶 📴 🔹 🖄 🔹 | •   🔳 • 🖿 🖼   🗖 (• |           |
| -             |                   |                    |           |

◇線の引き方と削除、線の種類

## 罫線を引く

- ・マウスがペンの形になり、線を引くことができる
- ・対角線に引くと、斜め線になる

## 罫線の削除

・マウスを消しゴムの形に変え、消したい線をドラッグする

#### 線の種類

・線の種類や太さを変更する

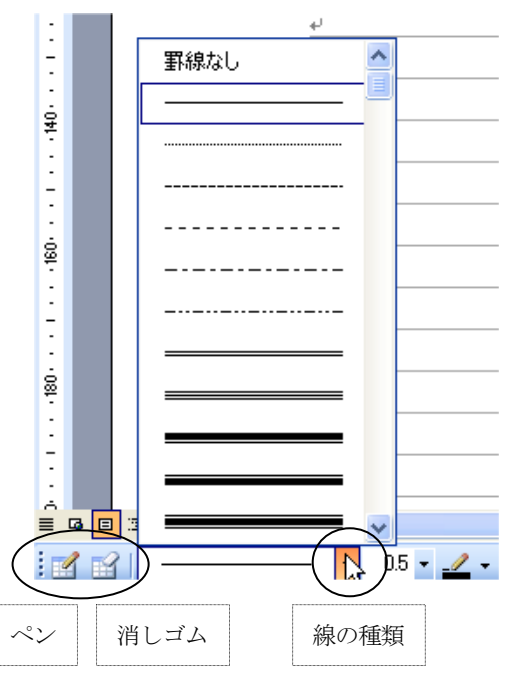

◇罫線削除の意味

①消しゴムで削除する場合線そのものが削除される(表の形が変わる)

②線の種類を罫線なしにして、マウスをドラッグする場合 線が見えなくなるだけで、表の形は変化しない

◇罫線内の網かけ

| <br>情報学部↩ | 国際学部↩ | 女子短期大学部↩ | م<br>ب     | 野線に網かけを入れる                 |
|-----------|-------|----------|------------|----------------------------|
| <br>ę     | C.    | ą        | θų         |                            |
| C.        | C4    | <i>ي</i> | بە تە<br>ل | i 🗹 😭 35 - 🔟 - III - 🖉 - 🗐 |

### ◇表全体の削除

表全体を削除する場合は、表のすべての行を選択した状態で、編集一切り取りをクリック

## ◇表の作成例

6×5の表の例

| 品名          | 型番          | 単 価     | 数量 | 金額      |
|-------------|-------------|---------|----|---------|
| パーソナルコンピュータ | PCBOOK-CDR1 | 320,000 | 一式 | 320,000 |
| プリンタ        | PRT-COLOR-1 | 48,000  | 1  | 48,000  |
| ハードディスク     | HDD-3000SC  | 52,000  | 1  | 52,000  |
|             |             | 消 費     | 税  | 21,000  |
|             |             | 合計金     | 額  | 441,000 |

#### 11. 長文作成機能

全体の構成(アウトライン)を組み立てながら、レポートや論文などの長文作成を行うことができる。

【表題】 第1章 はじめに 第2章 ○○○ (1) ・・・ (2) ・・・

(長文の構成例)

#### (1) 見出しスタイルの設定

文書の「表題」・「章」・「節」などにレベルの異なる見出し(1~9)をつける。 (章番号などを付けない状態で、見出しや本文などをあらかじめ入力しておく) ①見出しとして設定したい行をクリックする。

②ツールバーにある スタイル から任意の 見出し〇 をクリックする。

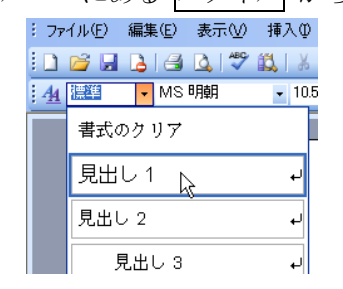

#### (2) アウトライン機能

見出し1~9のスタイルを指定した段落には、自動的にアウトラインレベルが設定される。 ①画面表示の切り替え(アウトラインモードの表示)

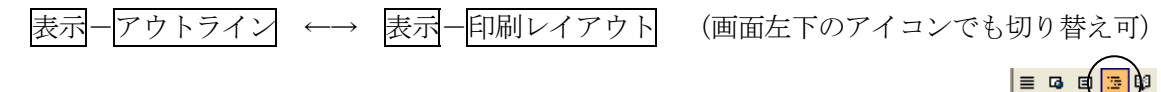

②アウトラインツールバーの利用

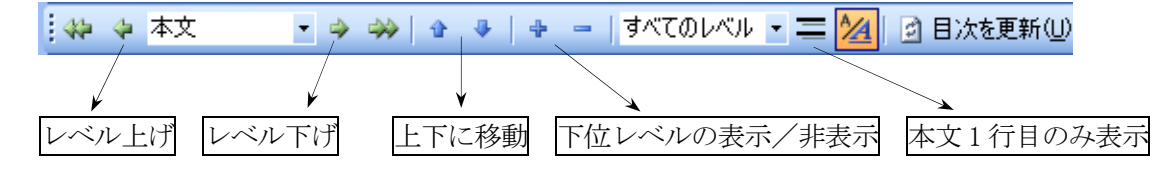

### ③アウトラインモードの記号と操作

+字 ♀ → 見出しを表す(下位レベルを持つ) 横長 □ → 見出しを表す(下位レベルを持たない) 四角 □ → 本文を表す [♀ □ □のクリック] その項目から下位のレベルまでをすべて選択 [♀ □ □のダブルクリック]下位レベルの表示/非表示の切り替え [♀ □ □の上下ドラッグ] その項目の文書位置の移動 [♀ □ □の左右ドラッグ] レベル自体の変更(Tab および shift+Tab でも可能)

④アウトライン番号の設定

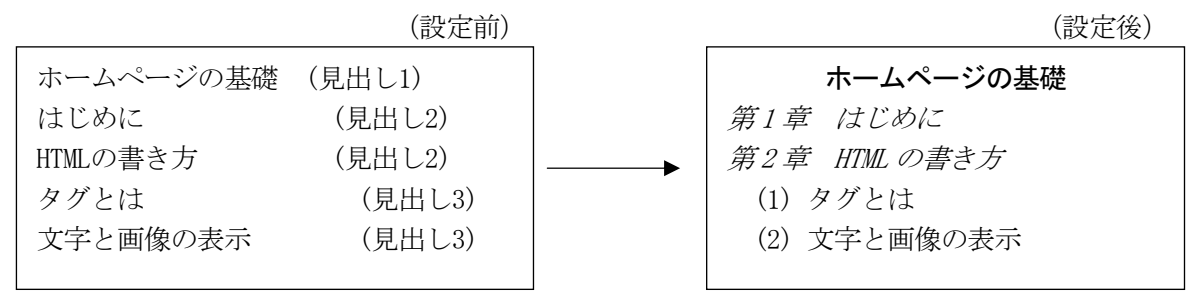

[アウトライン番号の設定方法]

①見出し1の行(先頭行)にカーソルを置く。

②メニュー 書式 一箇条書きと段落番号 を開き アウトライン タブをクリックする。

③表示したいアウトライン番号の種類を選択して、OKをクリックする。

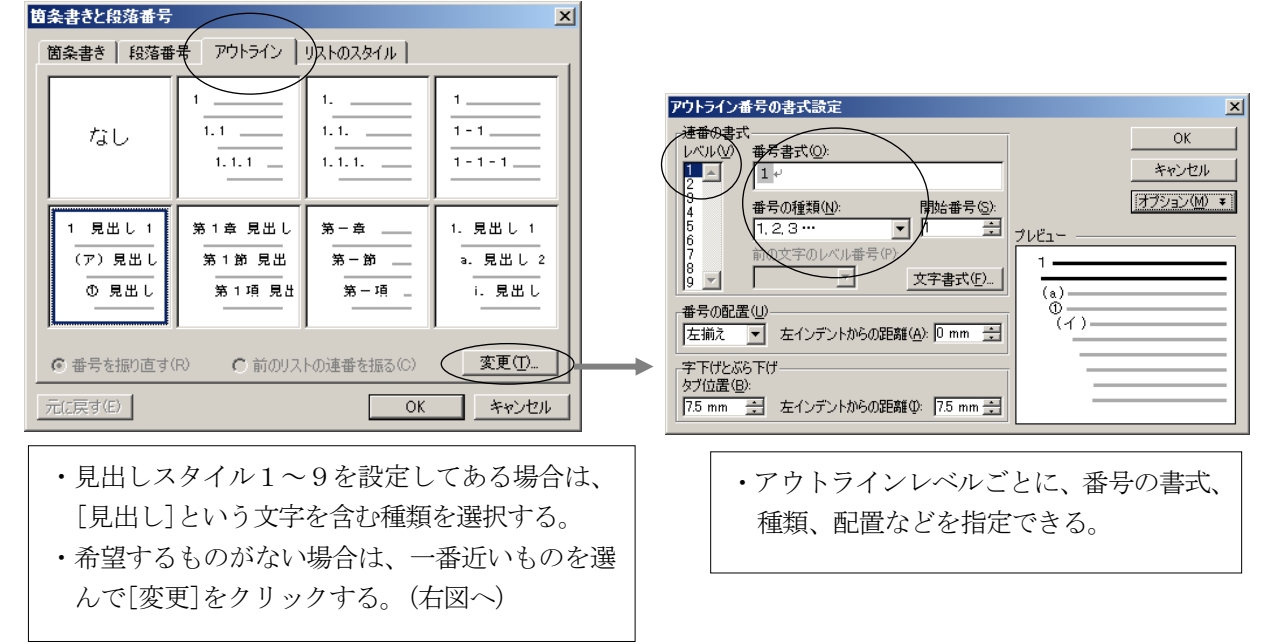

(3) ページ番号の設定(各ページにページ番号を入れる) ①メニュー 挿入-ページ番号 をクリックする。

②番号を入れる位置を指定して、OKをクリックする。

| ページ番号                                                                |          |                                                                      |
|----------------------------------------------------------------------|----------|----------------------------------------------------------------------|
| 位置(P):<br>ページのド<br>配置(A):<br>古<br>マ<br>日<br>見知のページ(Cページ)#早去様 1 まる(5) |          | <ul> <li>・ページ番号の削除や編集を行う場合は</li> <li>表示ーヘッダーとフッター をクリックする</li> </ul> |
| <ul> <li>● 最れのハーンにハーン番号を挿入する⑤/</li> <li>書式(F)</li> </ul>             | OK キャンセル |                                                                      |

#### (4) 脚注の設定

ページの下部や文書の末尾に付加した、補足/コメント/参考文献などの説明を脚注という。

**脚注** : 説明を同じページの下部に入れたもの **文末脚注**: 説明を文書の末尾に入れたもの

①文書中で、脚注を入れたい場所にカーソルを置く。
 ②メニュー 挿入-参照-脚注 をクリックする。
 ③[脚注]または[文末脚注]を選択して挿入をクリックする。
 ④脚注の内容(説明文など)を入力する。

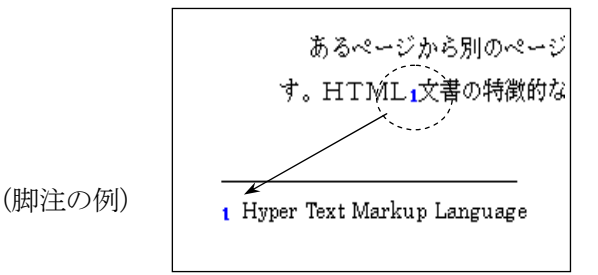

| 脚注と文末脚注                                 |                   |
|-----------------------------------------|-------------------|
| 場所                                      |                   |
|                                         | ページの最後 🛛 🔽        |
| ○ 文末脚注(E): /                            | 文書の最後             |
|                                         | 変換(C)             |
| た た た た た む た む む む む む む む む む む む む む |                   |
| 番号書式( <u>N</u> ):                       | 1, 2, 3, …        |
| 任意の脚注記号(山):                             | 記号()              |
| 開始番号(S):                                | 1 🜲               |
| 段落番号( <u>M</u> ):                       | 連続 🗸              |
| -<br>変更の反映                              |                   |
| 変更の対象( <u>P)</u> :                      | 文書全体 🗸 🗸          |
|                                         |                   |
| 挿入① キ                                   | <b>ャンセル</b> 適用(A) |

#### (5) 図表番号の設定

文書中の図や表に対して連続番号を付加する機能である。(表1、表2、表3・・・のような番号のこと) ①番号を付加したい図や表を選択する。

②メニュー 挿入-参照-図表番号 をクリックする。

③ラベルを指定してOKをクリックする。(ラベルとは「表」や「図」のような文字のことである)

| 図表番号 🗙                      |  |
|-----------------------------|--|
| 図表番号( <u>C</u> ):           |  |
| 表 1                         |  |
| 1722                        |  |
| ( ラベル(!): 表 ▼               |  |
| は置(P): 選択した項目の下 ✓           |  |
| □ ラベルを図表番号から除外する(E)         |  |
| ラベル名(N) ラベル削除(D) (番号付け(U) ) |  |
|                             |  |
| 自動設定(A) OK キャンセル            |  |

◇図表番号の更新

・新規に番号を挿入したときは、番号が自動的に更新される。

・図表の削除や移動をしたときは、自動的に更新されないが、
 文書の印刷や印刷プレビューを行うと、番号が自動的に更新
 される。

| 図表番号の書式                 |               |
|-------------------------|---------------|
| 番号書式( <u>F</u> ):       | 1, 2, 3 ··· 🗸 |
| ✓ 章番号を含める(C))           |               |
| 章タイトルのスタイル( <u>P</u> ): | 見出し2 🔽        |
| 区切り文字(E):               | - (ハイフン) 🔽    |
| 例: 図 II-1、表 1-A、数       | b式 i−a        |
| 0                       | ( キャンセル       |
| ・番号付けをク                 | リックすると書式を     |
| 細かく設定で                  | きる            |
| (例)表 1-1                | 、表 1-2 など     |

#### (6) 目次の作成

見出しスタイル(見出し1~9)を設定した項目を利用して、自動的に目次を作成することができる。 ①目次を作成したい場所(たとえばページの先頭)にカーソルを置く。

②メニュー 挿入-参照-索引と目次 を開き 目次 タブをクリックする。

(このとき 図表目次 タブを選ぶと、図表番号に対する目次を作成できる)

③見出しとして表示したいアウトラインレベルを指定して、OKをクリックする。

| 索引と目次                      |                         |       |              |   |
|----------------------------|-------------------------|-------|--------------|---|
| 索引用文献一覧                    |                         |       | -8 %-        |   |
|                            | eb イメージ(W)              | 1. 11 | 5 MC         | 1 |
| 見出し 11 🧾 💄                 | <u>■</u>                |       |              |   |
| 見出し 2                      |                         | 2. HT | MLの書き方       | 1 |
| 見出し 3                      | <u>見出し 3</u>            | (1)   | タグとは         | 1 |
| ↓ ページ番号を表示する(S)            | ページ番号の代わりにハイパーリンクを使う(出) | (2)   | テーブルの作り方     | 1 |
| ✔ ページ番号を右揃えにする(P)          |                         | (3)   | 文字と画像の表示     | 1 |
| タブリーダー(B): マ               |                         | (4)   | ハイバーリンク      | 1 |
| 書式(①: 任意のスタイル ✔ アウトライン レベル | ль(L): З 🗢              |       |              |   |
| アウトライン ツールバーの表示(型)         | オブション(0) 変更(M)          | 3. スタ | タイルシート       | 2 |
|                            | OK キャンセル                | (1)   | 文字とテキストのスタイル | 2 |
|                            |                         | (2)   | リンク文字の設定     | 2 |
|                            |                         | (3)   | 色と背景の設定      | 2 |

◇目次の更新

- ①目次に変更が生じた場合は、アウトラインツールバーの目次を更新ボタンをクリックする。 (または目次をクリックした状態で下9キーを押す)
- ② 目次をすべて更新する を選んでOKをクリックする。

| 目次の更新 🔀                                                        |
|----------------------------------------------------------------|
| 目次を更新します。次のいずれかを選択してください:                                      |
| <ul> <li>○ ページ番号だけを更新する(P)</li> <li>○ 目次をすべて更新する(E)</li> </ul> |
| OK キャンセル                                                       |